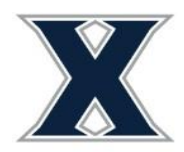

## **Submitting Your Housing Application**

1) Login to <u>www.xavier.edu/thd</u> using your Xavier credentials.

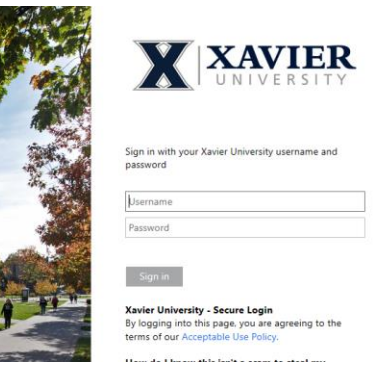

2) In the left navigation, select Applications and then First Year Student Housing Application.

| < ×                                  |   |
|--------------------------------------|---|
| Applications/Forms                   |   |
| 2022-2023 First Year Student Housing |   |
| Application                          |   |
| (Fall 2022)                          | - |
|                                      |   |

3) Read the 2-year Housing Contract and sign at the bottom using your mouse cursor or finger. Click Continue.

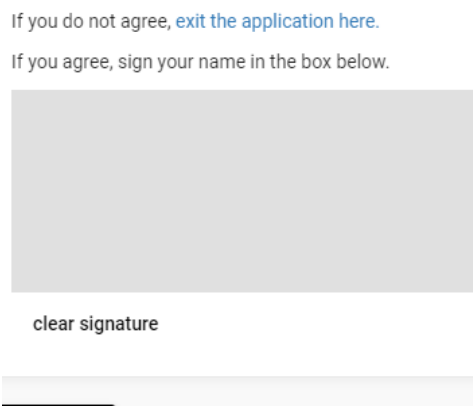

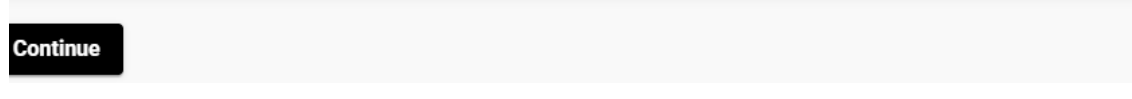

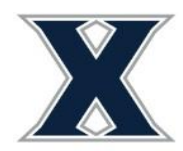

Office of Residence Life Xavier University 3800 Victory Parkway Cincinnati, OH 45207

- 4) You will now make any changes to your permanent address and contacts as defined below:
  - a) Parent/Guardian-this individual will be sent a parental verification code by email if your are currently under the age of 18. Their submission of this code completes your application.
  - b) Emergency Contact-in the event of a personal emergency who would you like us to contact.
  - c) Missing Person Contact-if you go missing or have not had communication with others over the course of a few days or weekend, who would you like to be contacted. This individual can be the same individual listed as your emergency contact or someone different.
- 5) To complete this information for each item, click on the pencil to the right of that row. An "X" under completed indicates additional information for that item is needed.

| Require  | d Co      | mpleted                                        | Туре         | Ś           | Street       | City     | Zi   | ip Code |   |
|----------|-----------|------------------------------------------------|--------------|-------------|--------------|----------|------|---------|---|
| ~        |           | ~                                              | Permanent Ad | Idress      |              | Cincinna | ati  |         | ( |
| Contacts |           |                                                |              |             |              |          |      |         |   |
|          |           |                                                |              |             |              |          |      |         |   |
| Required | Completed | Туре                                           | Name e       | elationship | Email        | Mobile   | Home | Work    |   |
| Required | Completed | Type<br>'arent/Guardia                         | Name e       | elationship | Email        | Mobile   | Home | Work    |   |
| Required | Completed | Type<br>'arent/Guardia<br>Emergency<br>Contact | Name e       | elationship | Email<br>swo | Mobile   | Home | Work    |   |

6) A new box will open to enter the required information. <u>All Asterisked values are required and you</u> must click save after entering each one!

| Name *             | Relationship * |  |
|--------------------|----------------|--|
| Test               | Friend         |  |
| Email *            | Mobile Phone * |  |
| reslife@xavier.edu | 1234567890     |  |
| Home Phone *       |                |  |
| 1234567890         | Work Phone     |  |
| Address *          |                |  |
| Test               | Address 2      |  |
| Address 3          | Address 4      |  |
| City *             | State *        |  |
| Test               | Arizona        |  |
| Zip Code *         | Country *      |  |
| 45102              | United States  |  |

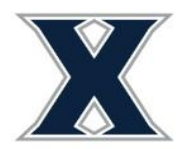

- 7) Click Continue, when finished updating information on the Address and Contacts page.
- 8) You will receive the below confirmation screen. The system will also send a confirmation email to your Xavier email address. The application is complete!

Application Complete - Fall 2020 First Year Student Housing Application

Thank you for completing the Xavier University Office of Residence Life Housing Contract and Preference Application. At this time, you have completed the process needed to secure your space for housing. Please check your Xavier email daily for information on the next steps of the process.

If you have any questions or need more information, please contact us at reslife@xavier.edu or (513)745-3203. Thank you!

-Xavier Residence Life Staff

## **Underage Applicants:**

If you are under the age of 18 the contact entered for parent/guardian will be sent an email (to the email address you provide) with a verification code <u>AFTER</u> you, the student, complete your portion. They will need to click the link provided in the email, login to the system with YOUR credentials, and enter the code to sign off on your application. <u>Your application will not be complete until this step is</u> <u>done.</u>